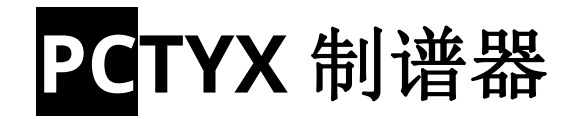

请注意,这篇文档只适用于 PCtyx v200 以上的版本.

本手册只说明每个图标/按钮的意义或者作用,并不是教你如何使用 PCtyx.如果你愿意为 PCtyx 写 一篇使用指南,可以去 Discord 给作者留言 (译者注:译者@Teages 已经制作了中文指南).

禁用 查看 > 打印布局 有助于您看到正确且清晰的格式.

### 作者(Discord 账号): JCEXE#9792 译者:@Teages (https://blog.teages.xyz)

### 快捷键设置

在 PCtyx 目录里有一个叫 keymaps.json 的文件,你可以进行快捷键设置.为了知道名字所对应的功能,请在本文档使用 Ctrl+F 寻找英文原名.

- "\_invert\_mouse" 翻转鼠标左右键 (除了文本框中). 0 关. 1 开
- "\_version" 是快捷键版本号. 如果它已经有一个值,请不要更改这个值.
- "\_gamepad\_click"和"\_gamepad\_slide"使用按键并用半角逗号隔开.
- 其他的功能都是用**大写字母, 空格, 数字**, Fxx 键(就是 F1 F12), 或者短代码(如果值不是大写字母/空格/数字/Fxx 键的话).

除了"\_gamepad\_click"和"\_gamepad\_slide"以外;可以以"Ctrl"和 "Shift"为开头添加 "ctrl+"或 "shift+"的快捷键(例如 Ctrl + U 可以写成"Ctrl,U"). 多键混合的快捷键请使用**半角逗号** 划分. 一定 不要留下任何人的空格 (除了数字键盘).

**事件代码**和 按键遵循<u>这里</u>的规则. 无法使用 Alt 或 F12 作为快捷键的一部分.

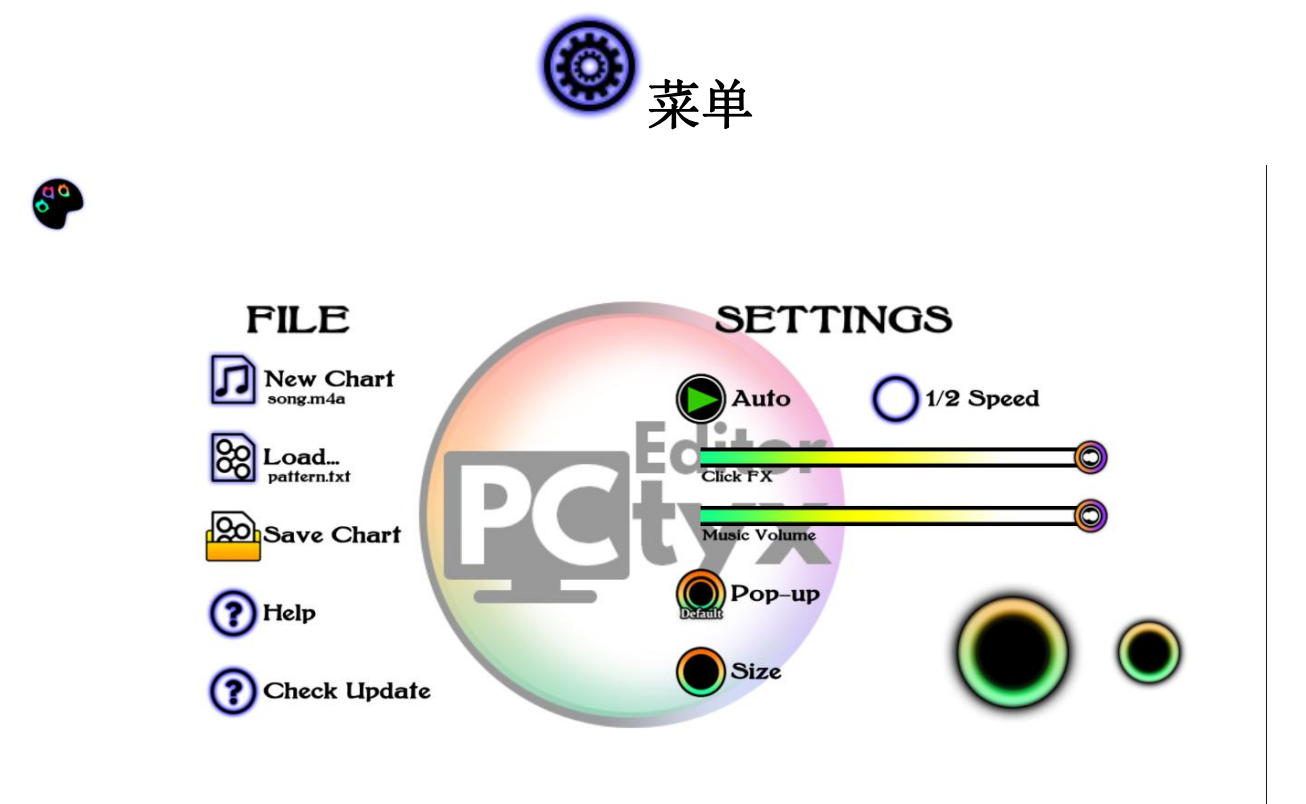

| 图标 / 按键           | 介绍                                                                               |
|-------------------|----------------------------------------------------------------------------------|
| General<br>(一般控制) | 按全屏(F11)切换全屏显示.                                                                  |
|                   | 按 F12 打开调试板.                                                                     |
|                   | 目前,以下功能仅供终端用户使用.                                                                 |
|                   | "Reset ( 重置 )"- 重置本软件存储的临时数据(包括 Click FX[点击效果], Music Volume[音量                  |
|                   | 大小], Grid presets[网格设置], clipboard data[剪贴板数据], 等等) 为默认值. <mark>注意</mark> : 这同样会 |
|                   | 删除自动备份的谱面!                                                                       |
|                   | "Restart ( 重启 )"- 重新启动应用. <mark>注意</mark> : 你对谱面做的更改可能会丢失!                       |
|                   | "Unload BG ( 卸载背景图片 )"- 将背景图重置回默认.                                               |
|                   | 將文本框留空将返回到 ◎ 菜单.                                                                 |

| Democratical New Chart<br>(创建新谱面) | <ul> <li>加载一首曲子, 并且新建一个谱面.</li> <li>支持的音乐格式有: <ul> <li>.ogg (Ogg Vorbis)</li> <li>.m4a (MPEG-4 AAC)</li> <li>.flac (FLAC)</li> <li>.flac (FLAC)</li> <li>.wav (PCM or PCM float)</li> </ul> </li> <li>音乐必须超过 5 秒. 长度没有上限, 但太长的音频会影响加载时间和修改 BPM 后的加载.</li> <li>MP3 不再被支持, 这种格式将数据分块存储,导致潜在的播放延迟. 对于节奏游戏来说,上面编码的表现更加优秀.</li> <li>您还可以加载视频或图像, 以更换背景图片或背景视频.</li> <li>支持的视频/图片文件: <ul> <li>.ogv</li> <li>.mp4</li> <li>.webm</li> <li>.jpg / .png ( 图片 )</li> </ul> </li> </ul> |
|-----------------------------------|----------------------------------------------------------------------------------------------------|
|                                   | 视频文件越大,加载时间越长.删除视频文件的音可以使其变小,视频在播放过程中可能存在延迟.仅当在第0页播放谱面且模式未设置为"Compose"时,才会播放视频.                                                                                                    |
| <mark>经 Load</mark><br>(加载)       | 作用类似于上面的 ? "New Chart".您可以选择同时加载现有谱面文件以及上面提到的文件,<br>也可以选择仅加载音频/图像/视频文件并从上次自动备份的谱面继续.<br><b>支持的谱面文件:</b><br>• .txt (C1v2 /Cytunity.txt chart format) (暂不支持 C2 谱面文件)<br>• .csv                                                                                                    |
|                                   | <b>Recovering 备份:</b><br>每次编辑谱面或按下                                                                                                    |
| Save Chart<br>(保存谱面)              | 保存谱面.<br>保存以后,原本的自动备份将被清除.                                                                                                    |

|            | 支持的谱面文件:                                                                                           |  |  |  |  |  |
|------------|----------------------------------------------------------------------------------------------------|--|--|--|--|--|
|            | ● .txt (Cy2us 谱面格式)                                                                                |  |  |  |  |  |
|            | ● .csv (正常的谱面工程文件)                                                                                 |  |  |  |  |  |
|            |                                                                                                    |  |  |  |  |  |
|            | • Damage => Click                                                                                  |  |  |  |  |  |
|            | • D-Drag => C-Drag                                                                                 |  |  |  |  |  |
|            | ● Fall 扫描线 => Sweep 扫描线                                                                            |  |  |  |  |  |
|            | ● 页面中间停线 => 页面末端停线                                                                                 |  |  |  |  |  |
|            | ● 停线上的 note 会出现在原本应该有的位置, 而不是在扫描线上(原文:Notes within                                                 |  |  |  |  |  |
|            | Freeze scanline appears in their supposed position instead of exactly at the                       |  |  |  |  |  |
|            | scanline).                                                                                         |  |  |  |  |  |
|            | ● 没有连接到的 Drag/C-Drag/D-Drag 头=> Click                                                              |  |  |  |  |  |
|            |                                                                                                    |  |  |  |  |  |
|            | 此外, Cy2us 格式不支持设置偏移量;您需要修改音频文件,让音频的第一拍与扫描线对齐(这                                                     |  |  |  |  |  |
|            | 些相关内容可以在 Cytoid wiki 中找到,大概要 0.9s 的空隙,有些歌曲不一样,原                                                    |  |  |  |  |  |
|            | $\dot{\chi}$ :Furthermore, Cy2us format lacks scanline offset; you need to copy and edit the music |  |  |  |  |  |
|            | file to add silences at the beginning, equal to first scanline's offset [(120 / BPM) * (its        |  |  |  |  |  |
|            | )                                                                                                  |  |  |  |  |  |
|            |                                                                                                    |  |  |  |  |  |
|            | 到目前为止, ♥♥Cytoid 还不支持 C-Drags. 请使用 Notepad++ 将"type:6"和"type:7", 分别                                 |  |  |  |  |  |
|            | 替换成 "type:3" 和"type:4".                                                                            |  |  |  |  |  |
|            | │ 调整                                                                                               |  |  |  |  |  |
| Playback 🔍 |                                                                                                    |  |  |  |  |  |
| Mode       | <br>  Auto- 自动播放谱面.                                                                                |  |  |  |  |  |
| (播放模式)     |                                                                                                    |  |  |  |  |  |
|            | Compose- 允许使用_gamepad_click (D,F,J,K) 或者_gamepad_slide, (A,S,L,分号) 来点击                             |  |  |  |  |  |
|            | NOTE. Click keys compose the note on the left; Slide keys compose it to the right.                 |  |  |  |  |  |
|            |                                                                                                    |  |  |  |  |  |
|            | Play- 允许通过快捷键_gamepad_click 或者 _gamepad_slide 游玩谱面. 与 Cytus Alpha 的                                |  |  |  |  |  |
|            | 控制方式相似.                                                                                            |  |  |  |  |  |
|            | ● Click 可以按下任意键点击_gamepad_click.                                                                   |  |  |  |  |  |
|            | ● Flick 要点击快捷键_gamepad_slide. 与 Cytus2 不同, 它们有 Good/Bad 的判定, 就                                     |  |  |  |  |  |
|            | 像 Click 一样.                                                                                        |  |  |  |  |  |
|            | ● Drags 和 C-Drags 需要按住快捷键_gamepad_slide. Drag 头 and 子 Drag 有着和                                     |  |  |  |  |  |
|            | Cytus2 一样宽松的判定时间,只有 C-Drag 头有着和 Click 一样的判定.                                                       |  |  |  |  |  |

|      | <ul> <li>要点击 Hold, 请按下_gamepad_click 对应的快捷键. 不像 Cytus 系列, 这里 hold 是 根据按下时间来给出评价. 然而, 早/晚按仍然会影响能按的长度.</li> <li>Damage notes 和 D-Drag notes 是 PCtyx 独有的. 按下_gamepad_click 或 _gamepad_slide 会触发它们,这两个 note 被点到会被给出 bad 评价,当同一时间还 有其他 note 时,它们不会被触发.</li> </ul> |
|------|----------------------------------------------------------------------------------------------------|
| o do | 进入 EDITOR(编辑) 模式, 在这里你可以创造/修改谱面.                                                                                                    |

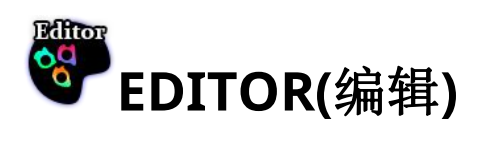

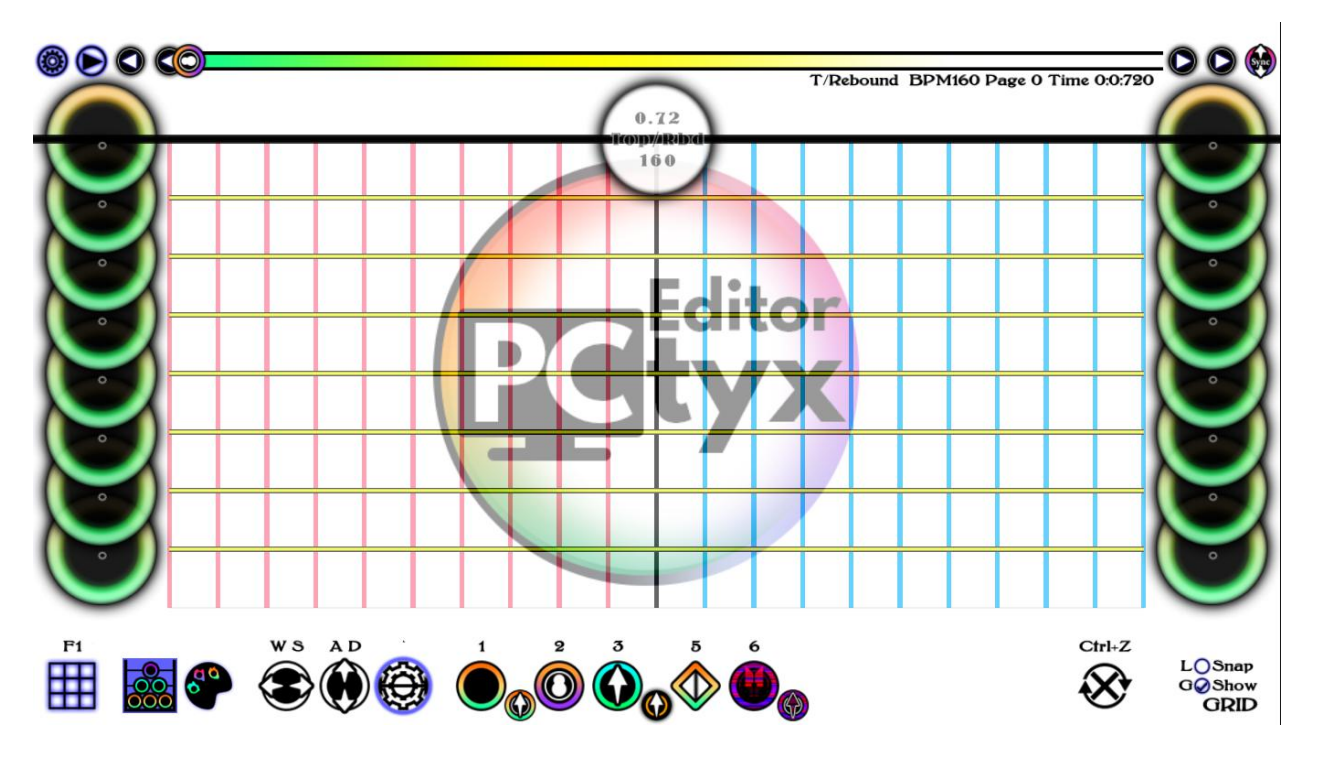

| 图标 / 按键           | 快捷键 | 介绍                                                                      |  |
|-------------------|-----|-------------------------------------------------------------------------|--|
| General<br>(一般控制) |     | 按住 Ctrl 并点击 note 可以选中多个 note. (不在这一页的 Long notes 和 scanline note 不能被多选) |  |
|                   |     | 按住 Shift 并点击 Drag/CDrag/Damage Drag/Chain 能同步它们的 ID.                    |  |

|   |                    | 按 notelink (Q, E) 或者鼠标中键滚动(没选中 )可以编辑选中 note 的 ID(Drag/CDrag/Damage Drag) 或者更改它们的长度(Hold /Long)<br>点击中间空白进入选择模式.再次点击选择所有 note (除了 scanlines 和不在 这一页开始的 Hold). |
|---|--------------------|----------------------------------------------------------------------------------------------------|
|   |                    | 这一页开始的 Hold, 和备选框中的 note).                                                                                                    |
|   |                    | 按下 copy_notes (Ctrl+C, Ctrl+1, Ctrl+2, Ctrl+3, Ctrl+4, Ctrl+5)<br>将选中的 note 复制到对应剪贴板.除了 scanlines 和不在这一页开始的 Hold)                                            |
|   |                    | 按下 paste_notes (Ctrl+V, Shift+1, Shift+2, Shift+3, Shift+4, Shift+5) 粘贴<br>对应剪贴板内容.                                                                          |
|   |                    | 按 flip_notes (Ctrl+F) 将选中的 note 左右镜像翻转.                                                                                                    |
|   |                    | 按 clear_notes (BackSpace) 删除选中的 note.                                                                                                    |
|   |                    | 按 next_pages (Home,PageDown,PageUp,End),后退 8 页/后退 1 页/前进<br>1 页/前进 8 页,鼠标拖动进度条可以滚动到特定页                                                                       |
|   |                    | 按 grid_preset (F1, F2, F3, F4, F5, F6) 切换预设的网格线; 刷新预选 note 列. 最多存储 10 组网格设置. 在 Classic Mode(经典编辑模式), 会刷新预选 note 列.                                           |
|   |                    | 按 snapto_grid (L) 开关"note 自动吸附到网格". 在 "Manual Mode(手动设计模式), 新增的 note 会自动吸附到最近的网格.                                                                            |
|   |                    | 按 show_grid (G) 选择是否显示网格. 在 Classic Mode(经典编辑模式), 还 会刷新一次 note.                                                                                              |
| Ħ | grid_menu (Ctrl+G) | 修改当前使用的网格预设的属性.                                                                                                    |

|           |                              | <ul> <li>Row - 该网格预设的行数.</li> <li>Column - 该网格预设的列数.</li> <li>Divisor - 设置第 n 行有醒目的分割线(即红色的提醒线)</li> <li>BPM - 根据当前页面的 BPM 与该 BPM 的差来偏移行间距.</li> <li>Shift - 设置网格偏移量(以秒作单位).</li> </ul>                                                                 |  |  |
|-----------|------------------------------|----------------------------------------------------------------------------------------------------|--|--|
|           |                              | 切换到 Classic mode(经典编辑模式); 要添加新 note,请从两侧备选栏将备选 note 拖入网格.                                                                                                    |  |  |
| <b>Go</b> |                              | 切换到 Manual mode(手动编辑模式); 要添加新 note,请右键网格空白处.                                                                                                    |  |  |
| ۲         | note_x (A, D)                | 移动所选择的(多个)note 或扫描线的水平位置.<br>note 或扫描线在网格之外,切换页面时会被删除.<br>鼠标指向被选中的 note 时,按 note_x /鼠标中键滚动可以轻微移动他们的位置.                                                                                                    |  |  |
|           | note_y (W, S)                | 移动所选择的(多个)note 或扫描线的水平位置.<br>鼠标指向被选中的 note 时,按 note_x/鼠标中键滚动可以轻微移动他们的位置.<br>无法移动不在这一页开始的 Hold.                                                                                                    |  |  |
|           | edit_scanline<br>(backquote) | <ul> <li>点击任何 note 把它变成扫描线.或者单击现有扫描线修改它的设置.</li> <li>⑦ Manual Mode: 右键空白处添加新扫描线.</li> <li>注意: 修改扫描线后, 当你尝试切换页面, 你会停留在这个页面并且自动应用扫描线修改, 这一页后面的扫描线会根据 ⑦ re-sync settings(重新同步设置)进行修改. 不修改其他 note.</li> <li>● ● ● ● ● ● ● ● ● ● ● ● ● ● ● ● ● ● ●</li></ul> |  |  |

| <br> |                                                                                                    |
|------|----------------------------------------------------------------------------------------------------|
|      | 线的 y 轴. <mark>注意</mark> : 对于第一个扫描线: note 不能放在第一页,并且不能放<br>在 0.3333333333 以前. 黄色线表示 note(除了扫描线)不能放在那上面.                                                                             |
|      | ★ Speed(第三排数据): 设置扫描线的速度. 最低 0.1BPM 最高 60,000,000BPM. 输入计算表达式可以自动计算. (例如: "120 / 2" 会将 120BPM 减半到 60BPM.)                                                                          |
|      | ★ Position/Scroll Mode(第二排数据): 设置扫描线的开始位置和滚动<br>方式. 只能修改放在这一页顶部/底部的扫描线的开始位置.<br>左键点击修改它的开始位置.<br>右键点击修改它的滚动模式.                                                                     |
|      | ● Rbd - 正常的 Cytus 模式; 扫描线自动反弹.                                                                                                    |
|      | ● Swp - 重复扫描线方向.                                                                                                    |
|      | <ul> <li>Frz - 冻结扫描线; note 出现在扫描线上.</li> <li>PCtyx 独占: 将扫描线冻结在中间是 PCtyx 独有的, C2 格式只能将扫描线冻结在顶部/底部; 在 C2 格式中, note 会显示在原先的位置, 而不是像 PCtyx 一样在扫描线上, 冻结在中间的扫描线会在下一页的顶部/底部执行.</li> </ul> |
|      | <ul> <li>● Fall - 冻结扫描线; notes 坠落到扫描线上(类似于下落式).</li> <li>PCtyx 独占: 这个模式在 C2 导出时被导出为 Swp .</li> </ul>                                                                               |
|      | ● End - 提早结束谱面. 这之后的 note 会被跳过.                                                                                                    |
|      | 设置这一页之后的 扫描线/note 如何同步. 您也可以设置每次应用更改时提醒 设置.                                                                                                    |
|      | Time: 每个 note 和扫描线 会被修改 y 轴位置使得它们的对应时间不变. 使用 这个可能会导致 note/扫描线 的位置被改变. 勾选"Clear all other scanlines" 可以清除后面的扫描线, 请按顺序重新放置.                                                          |
|      | Y-Position: 保证每个 note 的 y 轴不变. 但是这样会增加页面数量, 并且清除 后面所有的 扫描线/note. 如果以明显较慢/更快的速度 添加/修改 扫描线则不 建议使用此选项.                                                                                |

|              | noteclick (num key<br>1)                            | 将选中的 note 修改为 Clicks/CDrags.<br>如果选中的是 CDrags, 第一个 note 会变成 CDrags, 其余的变成它的子锁链.                                                                                                    |  |  |
|--------------|-----------------------------------------------------|----------------------------------------------------------------------------------------------------|--|--|
|              |                                                     | Manual Mode(手动编辑模式): 对于 CDrags, 如果选择了 CDrags/Drags/DDrags/Chains, 它们会被赋予相同的 ID.                                                                                                    |  |  |
| $\bigcirc$   | notehold (num key<br>2)                             | 将选中的 note 变成 Hold.                                                                                                    |  |  |
|              | notedrag (num<br>key 3)<br>notechain (num<br>key 4) | 将选中的 note 变成 Drags/Chains.<br>如果选中的是 Drags, 第一个 note 会变成 Drags, 其余的变成它的子锁链.<br>● Manual Mode(手动编辑模式): 对于 Drags, 如果选择了<br>CDrags/Drags/DDrags/Chains, 它们会被赋予相同的 ID.                                                                                                    |  |  |
|              | noteflick (num key<br>5)                            | 将选中的 note 变成 Flicks.                                                                                                    |  |  |
|              | notedmg (num<br>key 6)                              | <ul> <li>将选中的 note 变成 Damage/Damage Drags.</li> <li>如果选中的是 Damage Drags, 第一个 note 会变成 Damage Drags, 其余的 变成它的子锁链.</li> <li>● Manual Mode(手动编辑模式): 对于 DDrags, 如果选择了 CDrags/Drags/DDrags/Chains, 它们会被赋予相同的 ID.</li> <li>● Ctyx 独占: 导出为 C2 格式时,这些 note 会变成 Click (Damage) 或者 C-Drags (D-Drags).</li> </ul> |  |  |
| $\bigotimes$ | reset_page (Ctrl+Z)                                 | 重置你刚刚对这一页的 <b>全部</b> 修改.                                                                                                    |  |  |
| ۲            | start_player<br>(Ctrl+P)                            | 开始播放谱面.<br>这开始前会尝试备份谱面.<br>请看 <sup>128</sup> Load 选项了解更多.                                                                                                    |  |  |

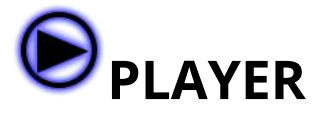

| 图标 / 按键 | Shortcut<br>keys            |                                                                                                    |
|---------|-----------------------------|----------------------------------------------------------------------------------------------------|
|         | stop_player,<br>(escape)    | 停止播放;返回开始播放的那一页.                                                                                       |
|         | pause_playe<br>r(backquote) | 停止播放;停留在刚刚播放的那一页.                                                                                      |
| igodol  | compose_pl<br>ayer (enter)  | 如果 ●设置为 Compose 模式, confirm the composition of all of the notes you have composed.<br>停止播放;返回开始播放的那一页. |

# NOTE 皮肤

您可以通过将具有正确命名的图片添加到 应用程序文件夹/skins 来自定义 note 皮肤. (仅接受.png 格式)

请注意,在启动时需要一些时间来检查/加载所有 note 皮肤。如果不想加载皮肤,只需将 skins 文件夹重命名为其他内容即可.您可以从 GitHub 下载 example\_skins.zip 作为参考。 (注意:由于部分内容超过了制谱的范围,因此不进行翻译,以免产生误解)

| 组件                     | 介绍                                                                                                    | x                                                         | У                                  |
|------------------------|----------------------------------------------------------------------------------------------------|-----------------------------------------------------------|------------------------------------|
| x_y.png (Base)         | 基本的 note 图像.<br>● CHAIN graphics only apply<br>to standard DRAG; C-Drag/D-<br>Drags use resized parent<br>graphics. | CLICK<br>DRAG<br>CHAIN<br>FLICK<br>LONG<br>HOLD<br>DAMAGE | 0 - 向下<br>1 - 向上                   |
| x_HEAD_y.png<br>(Head) | 此组件用于:<br>- drag arrow<br>- Inactive hold bar.<br>● Drag arrows must be                                             | DRAG<br>HOLD<br>LONG                                      | HOLD/LONG<br>0/1-未被激活<br>2/3-已被激活. |

|                        | directed to the right.<br>Hold bars must go<br>downward.                                                                                                    |                               | <b>DRAG</b><br>0 / 1 - Drags<br>2 / 3 - C-Drags<br>4 / 5 - D-Drags<br>奇数- 向下<br>偶数- 向上 |
|------------------------|----------------------------------------------------------------------------------------------------|-------------------------------|----------------------------------------------------------------------------------------|
| x_TAIL_y.png<br>(Tail) | 此组件用于:<br>- dragging line.<br>- Filled hold bar.<br>- flick arrow.<br>● Dragging lines must be<br>directed to the right.<br>● Hold bars must go<br>downward. | DRAG<br>HOLD<br>LONG<br>FLICK | 0 - 向下(dragging line 只使用<br>0)<br>1 - 向上                                               |

#### 下面是杂项. 它们都用 Component\_yy.png 作为命名.

| 组件                                      | 介绍                                                                    | уу                                                                                                    |  |
|-----------------------------------------|-----------------------------------------------------------------------|----------------------------------------------------------------------------------------------------|--|
| NOTE_ACTIVE<br>FLICK_ACTIVE             | An overlay border of the note (playback) or as a highlighter(editor). | 0 - Standard.<br>1 - Sibling/Simultaneous<br>note.                                                                                                    |  |
| NOTE_HOLDING                            | The holding circle/overlay for hold notes shown when held.            | 0 / 1 - Held, and the whole<br>filled hold circle.<br>2 / 3 - Half of the inactive<br>hold circle.<br>4 / 5 - Half of the filled hold<br>circle.<br>奇数- 向下<br>偶数- 向上 |  |
| PERFECT<br>GREAT<br>GOOD<br>BAD<br>MISS | Frames for the judgment grading.                                      | 0 - Frame 1 of burst. 没有文<br>本.<br>1 - Frame 2 of burst. 有文本.<br>2 - 用于 Fall 扫描线.                                                                                    |  |
| BURST                                   | Burst graphics when notes are hit in perfect/great/good timing.       | 0 - 向下<br>1 - 向上                                                                                                    |  |

| COMPOSE  | Note shown in compose mode.                | 0                        |
|----------|--------------------------------------------|--------------------------|
| NOTESCAN | Used for editable scanlines in the editor. | 0                        |
| SCANLINE | The scanline's color.                      | 0 - 一般<br>1 - 慢<br>2 - 快 |

## **CSV FORMAT STRUCTURE**

| А       | В                      | с    | D    | E                                                                                                    |
|---------|------------------------|------|------|----------------------------------------------------------------------------------------------------|
| VERSION | 252(最新版本,请<br>不要更改它的值) | -    | -    | -                                                                                                    |
| SECTION | 在哪一页                   | 对应时刻 | 速度   | 位置/滚动模式<br>0 - T/回弾<br>1 - B/回弾<br>2 - T/扫描<br>3 - B/扫描<br>4 - T/冻结<br>5 - B/冻结<br>6 - T/坠落<br>7 - B/坠落<br>8 - T/结束<br>9 - B/结束 |
| CLICK   | 在哪一页                   | 对应时刻 | X轴位置 | 0 - 单独<br>1+ - 连接 ID                                                                                                    |
| DRAG    | 在哪一页                   | 对应时刻 | X轴位置 | 连接 ID                                                                                                    |
| CHAIN   | 在哪一页                   | 对应时刻 | X轴位置 | 连接 ID                                                                                                    |
| HOLD    | 在哪一页                   | 对应时刻 | X轴位置 | 持续时间(以页<br>为单位)                                                                                                    |
| FLICK   | 在哪一页                   | 对应时刻 | X轴位置 | -                                                                                                    |
| DAMAGE  | 在哪一页                   | 对应时刻 | X轴位置 | 0 - 单独<br>1+ - 连接 ID                                                                                                    |